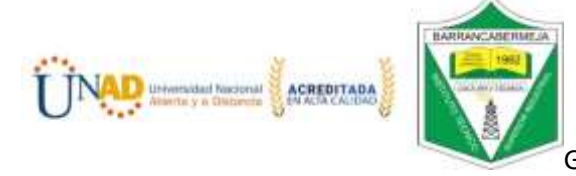

Guía 3. Sonido en la Microbit

Objetivo: Crear un proyecto para sacar una melodía en el parlante de la microbit y/o auriculares o parlantes externos.

- 1. Ingresar al link <a href="https://makecode.microbit.org/">https://makecode.microbit.org/</a>
- 2. Crear nuevo proyecto- Poner nombre al nuevo Proyecto: ejemplo melodía click en Crear
- 3. Seleccionar en el grupo de bloques de entrada Al presionar el botón A

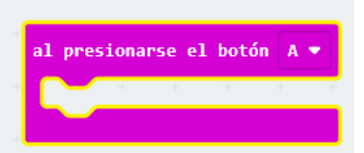

4. Seleccionar en el grupo de bloques básico la salida mostrar cadena y digitamos la palabra ITSI

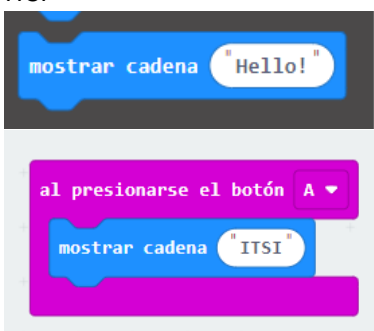

5. Seleccionamos en el grupo de bloques música, la opción reproduce secuencia melodía y oprimimos una melodía de galería o creamos una personalizada con las notas musicales.

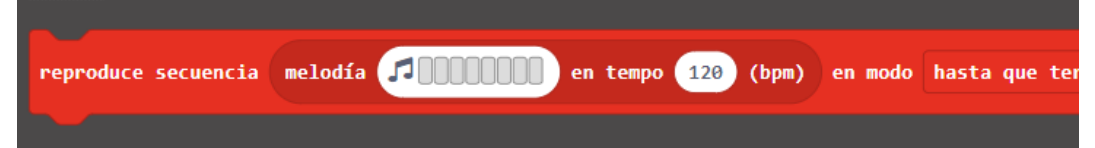

- 6. Simulamos en la microbit virtual
- 7. Si tienes la microbit la conectamos por puerto usb, descargamos el archivo y probamos el sonido del parlante de la microbit.
- 8. Si usas un auricular de salida debes tener en cuenta la siguiente conexión

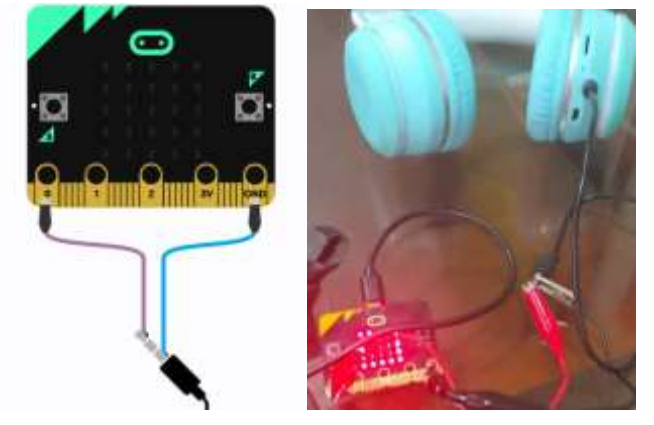

9. Si vas a conectar un parlante externo conectar el polo negativo al GND de la microbit y el positivo al pin 0.

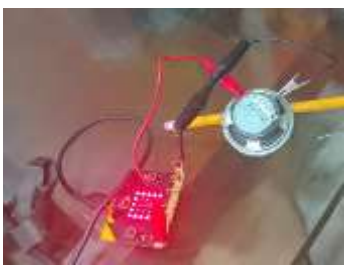

- 10. Ver el link <u>https://youtu.be/XegJBfBa8Yg</u>
- 11. Enviar una captura de imagen del código del proyecto a la plataforma integra industrial